# **Associated Connect**<sup>®</sup>

Reference Guide: ACH Filter

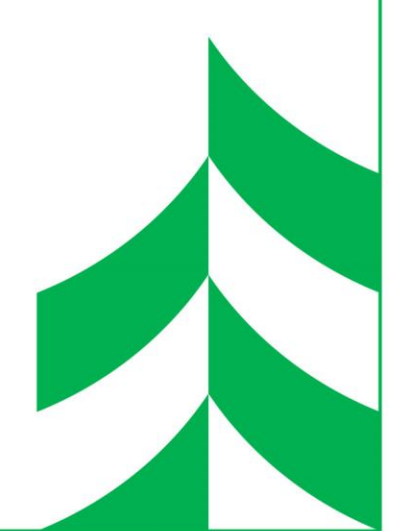

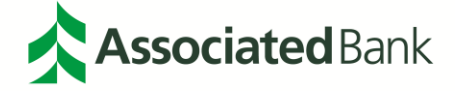

# **Table of Contents**

| Associated Connect Portal             | 4  |
|---------------------------------------|----|
| Change Module                         | 5  |
| Manage Users                          | 5  |
| Create New User                       | 5  |
| Edit User                             | 8  |
| Default Page Preferences              | 8  |
| Setup                                 | 9  |
| Notification Rules                    | 9  |
| Approved List                         | 12 |
| Approved List Field Definitions       | 12 |
| Add a Company to the Approved List    | 14 |
| Modify a Company on the Approved List | 15 |
| Delete a Company on the Approved List | 16 |
| Reports                               | 17 |
| Approved List                         | 17 |
| Notification Rules Report             | 17 |
| Transaction History                   | 18 |
| Default Transaction History Screen    | 18 |
| Filter Transaction History Results    | 19 |
| Transaction Summary                   | 20 |
| Transaction Detail                    | 20 |
| Paying or Returning an Item           | 21 |
| Download as CSV                       | 23 |

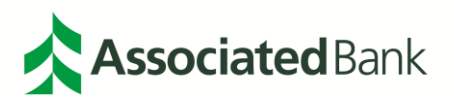

# **Portal Access**

The Associated Connect portal allows users to access all Associated Connect services through an easy-to-use single sign-in. To access the portal, sign in to Associated Connect directly from Associated Bank's website at **AssociatedBank.com/Business** or **AssociatedBank.com/Commercial**. The portal has been divided into three sections:

| Category                      | Icon | Definition                                                                                                    |
|-------------------------------|------|----------------------------------------------------------------------------------------------------|
|                               |      | Account Details and Services<br>(Includes Account Balances, Account Transfers, ACH<br>Origination, Check Inquiry, Image Search Transaction<br>Activity, Positive Pay, Stop Payments and Wire Transfers.) |
| Banking                       | !    | ACH Filter                                                                                                    |
|                               |      | Bill Pay                                                                                                    |
|                               | •    | Lockbox                                                                                                    |
| Cash Management               |      | Remote Deposit                                                                                                    |
|                               |      | Checkview                                                                                                    |
|                               |      | FX Manager                                                                                                    |
|                               | (\$: | Cash Ordering                                                                                                    |
|                               |      | Trade Services                                                                                                    |
|                               | [1]  | Export                                                                                                    |
| Transmission and<br>Reporting |      | Document Center                                                                                                    |
|                               |      | File Transfer                                                                                                    |

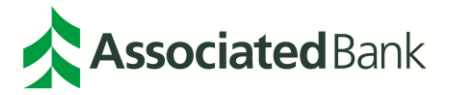

To access Associated Connect, you will be required to verify your identity through one of two methods:

- For clients who have access to high-risk services such as Bill Pay, ACH and Wire Transfers, you will sign in with your username and password, and then will be required to verify your identity through multifactor authentication. Associated Connect users will be required to enter a unique access code generated by either a virtual or hard token to gain access to the portal. Additional information about how to set up, use and obtain a token from Associated Bank can be found in the Multi-Factor Authentication and Password Management Guide or by contacting Customer Care at 800-728-3501.
- 2. For clients who only have low-risk services, you will sign in with your username and password. Periodically, you will be asked a series of challenge questions to confirm your identity.

### **Associated Connect Portal**

The Associated Connect Portal is the first screen you will see after signing in. This provides access to all of your online banking services.

| Associated CO                | NNECT °                       | 🔀 📀                   | firstname lastname 🌣                                                              |
|------------------------------|-------------------------------|-----------------------|-----------------------------------------------------------------------------------|
|                              |                               | Last sig              | n in: August 16, 2018 at 2:24 p.m. 🛛 🖶                                            |
| Banking                      | Transmission + Reporting      | Cash Management       | ACH Filter                                                                        |
| S Account Details & Services | Export                        | P Lockbox             | Automatically monitor<br>your accounts for<br>potentially fraudulent<br>activity. |
| ACH Filter                   | Document Center               | Remote Deposit        | LEARN MORE >                                                                      |
| Bill Pay                     | File Transfer                 | Checkview             |                                                                                   |
|                              |                               | FX Manager            |                                                                                   |
|                              |                               | \$ Cash Ordering      |                                                                                   |
|                              |                               | Trade Services        |                                                                                   |
|                              |                               |                       |                                                                                   |
|                              | Terms and Conditions Member I | FDIC Privacy Security |                                                                                   |

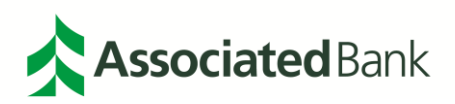

# **Change Module**

Administrators will have the ability to manage, create, or edit users.

# Manage Users

#### Select Change Module and then Dashboard.

| ACH Filter                                             |         |                 |                 |  |  |  |  |
|--------------------------------------------------------|---------|-----------------|-----------------|--|--|--|--|
| ACH Filter 🕏 Setup 🗸 👍 Reports 🖌 🔚 Transaction History |         | Change Module 🗸 | 💄 Harry Plate 👻 |  |  |  |  |
|                                                        |         | Dashboard       |                 |  |  |  |  |
| Welcome                                                | Welcome |                 |                 |  |  |  |  |
| Please use the above menu to select an action          |         |                 |                 |  |  |  |  |

# **Create New User**

1. From the Dashboard menu, select Manage Users and then Create New User.

| Doard Amanage Users                                  |                  |                                       | Change Module 👻 🌡 | Harry Pla |
|------------------------------------------------------|------------------|---------------------------------------|-------------------|-----------|
| ACH Filter                                           |                  |                                       |                   |           |
| End of                                               | Dav Cut-Off Time | : Wednesday 5:00 PM CDT               |                   |           |
| Elidiol                                              |                  | · · · · · · · · · · · · · · · · · · · |                   |           |
| Total ACH Debits \$3,625.00                          | 8                |                                       |                   |           |
| Total ACH Debits \$3,625.00<br>Set to Pay \$1,000.00 | 8                | Set to Return \$2,625.00              |                   | 4         |

| ACH Filter               |                      |                                                     |                 |
|--------------------------|----------------------|-----------------------------------------------------|-----------------|
| Dashboard                | L Manage Users       | Change Module +                                     | 👤 Harry Plate 👻 |
| Crea<br>Select<br>Search | ite New User<br>User | Please select an existing user or create a new one. |                 |
| User Ty                  | pe<br>al ✓           |                                                     |                 |

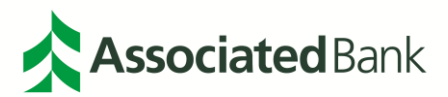

- 2. From the Create New User screen, complete the New User information fields.
  - a. **SSO ID** needs to be entered as all upper-case letters and must match the Associated Connect Client ID. If the SSO ID and Client ID do not match and are not entered correctly, system access will be impacted.
  - b. First Name user's first name
  - c. Last Name user's last name
  - d. Email Address user's email address
  - e. Contact Phone Number user's phone number
  - f. Cell Phone Number user's cell phone number

| SSO ID        |                         |                   |
|---------------|-------------------------|-------------------|
| First Name    | Last Name               |                   |
| Email Address | Contact Phone<br>Number | Cell Phone Number |
|               | (555) 321-0000          | (555) 321-0000    |

- 3. Select from **Available Accounts** and check the boxes under **User Privileges** to give the user the desired access rights.
  - a. Active this box is checked by default (user will be active)
  - b. Available Accounts highlight the account(s) you want the user to access, then select the right arrow to move to the available account(s) to the Selected Accounts column
  - c. User Privileges check the box(es) to give the user the desired access rights
    - Act on Approved List user can add the Company from the transaction to the Approved List. Must also give user access to Transaction History
    - Approved List user can add, delete and edit Companies. Setup > Approved List
    - Change Transaction Status user can change the transaction status. Must also give user access to Transaction History
    - Notification Rules user can configure notification rules for accounts by selecting Setup > Notification Rules
    - Notification Rules Report user can view Notification Rules Reports for all accounts. Reports > Notification Rules Report

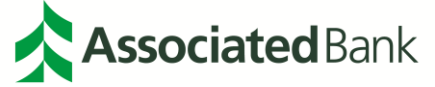

• Transaction History - user can view transactions

| Active                   |                       |                             |
|--------------------------|-----------------------|-----------------------------|
| io id                    |                       |                             |
| USERID                   |                       |                             |
| rst Name                 | Last Name             |                             |
| John                     | Smith                 |                             |
| nail Address             | Contact Phone Number  | Cell Phone Number           |
| johnsmith@abccompany.com | (555) 321-0000        | (555) 321-0000              |
|                          |                       |                             |
| System Roles             |                       |                             |
| [all   none]             |                       |                             |
| Audit Report             | Notification Delivery |                             |
| I                        | Report                |                             |
|                          |                       |                             |
| ACH Filter               |                       |                             |
|                          |                       |                             |
|                          |                       |                             |
| Available Accounts       | Selected Acc          | ounts                       |
| Available Accounts       | Selected Acc          | ounts                       |
| Available Accounts       | Selected Acc          | ounts<br>xx789)             |
| Available Accounts       | Selected Acc          | ounts<br>xx789)             |
| Available Accounts       | Selected Acc          | ounts<br>xx789)             |
| Available Accounts       | Selected Acc          | ounts<br>xx789)             |
| Available Accounts       | Selected Acc          | ounts<br>xx789)             |
| Available Accounts       | Selected Acc          | ounts<br>xx789)             |
| Available Accounts       | Selected Acc          | ounts<br>xx789)             |
| Available Accounts       | Selected Acc          | ounts<br>xx789)             |
| Available Accounts       | Selected Acc          | ounts<br>xx789)             |
| Available Accounts       | Selected Acc          | ounts<br>xx789)             |
| Available Accounts       | ABCCO (xx)            | t Change Transaction Status |

4. Select **Save User** to save your settings and a **User Saved** message will appear on the top of the screen. A confirmation message will also be sent.

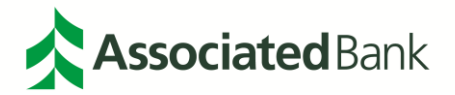

### Edit User

1. From the Dashboard menu screen, select on **Manage Users** and then either **Search** for the user or **Select User** by name.

| ACH Filter      |                                               |                                                     |                 |
|-----------------|-----------------------------------------------|-----------------------------------------------------|-----------------|
| Dashboard       | L Manage Users                                | Change Module 🗸                                     | 👤 Harry Plate 👻 |
| Crea<br>Select  | bte New User<br>User<br>h, Jane<br>hith, John | Please select an existing user or create a new one. |                 |
| User Ty<br>Norm | pe<br>nal V                                   |                                                     |                 |

- 2. Edit the user information, Available Account(s), and User Privileges as needed.
- 3. Select **Save User** to save changes. A **User Saved** message will appear on the top of the screen. A confirmation message will also be sent.

# **Default Page Preferences**

The ACH Filter Transaction History page is the default landing page. To change the default from the Transaction History page to the Dashboard page:

1. Select on your user name in the upper right corner of the screen and select Preferences.

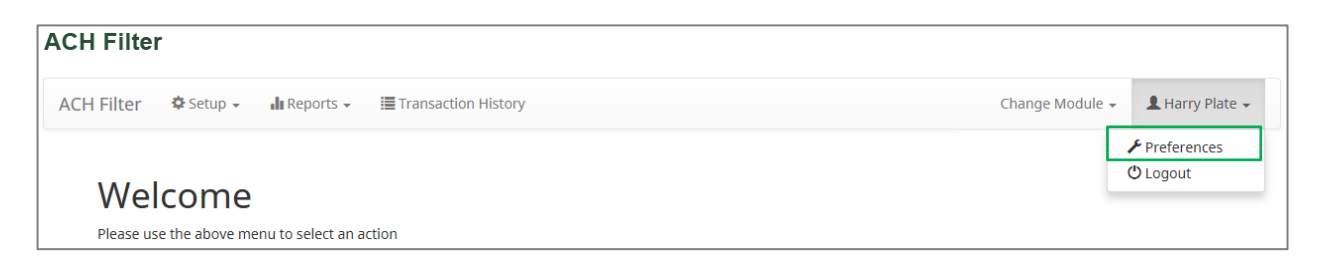

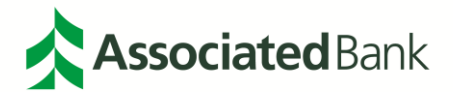

2. From there, select **Dashboard** in the **Default Module** drop down and save your preferences. You can also select preferences for the **Default Dashboard Page** as well as **Default ACH Filter Page**.

| shboard & Manage Users  |   |  | Change Module 👻 | L Harry Plat |
|-------------------------|---|--|-----------------|--------------|
| Preferences             |   |  |                 |              |
| Default Pages           |   |  |                 |              |
| Default Module          |   |  |                 |              |
| ACH Filter              | ~ |  |                 |              |
| Default Dashboard Page  |   |  |                 |              |
| - default -             | ~ |  |                 |              |
| Default ACH Filter Page |   |  |                 |              |
|                         |   |  |                 |              |

3. Select Save to save your setting changes.

# Setup

#### **Notification Rules**

The Account Group notification method is email with the address defaulted to the Account Group Admin. The Account Group notification condition is **Notify for all Debits**. You may replace the Admin contact and/or add additional contacts and change the notification conditions.

1. From the Setup menu, select Notification Rules.

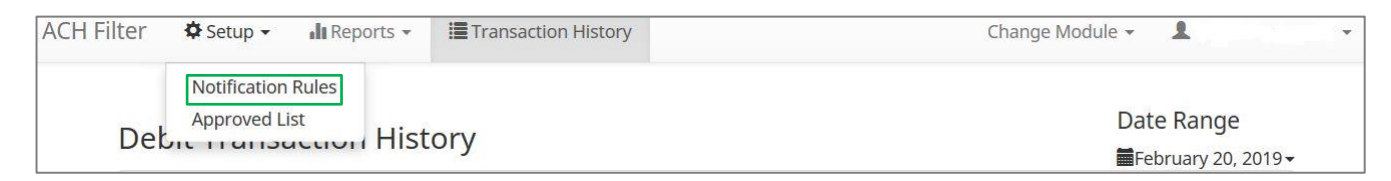

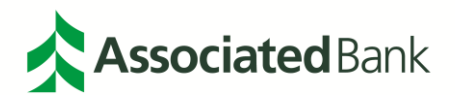

2. On the **Selection** screen, highlight the account(s) you want the user to access, and then select the right arrow to move to the account(s) to the **Account**(s) **Selected** section. Select **Next** to continue.

|                   |                          |                       | Cha                 | nge Module 👻 👗 |
|-------------------|--------------------------|-----------------------|---------------------|----------------|
| Selection Conta   | acts Conditions Confirm  |                       |                     |                |
| Account Selection |                          |                       |                     |                |
|                   | Select Account(s)        |                       | Account(s) Selected |                |
|                   | ABC COMPANY – xxxx4455 * | -><br>-31<br>-4-<br>- |                     |                |

**Note**: Accounts with an *asterisk* (\*) have the default Account Group Configuration with the Notification Method Email, Email 1 as the Account Group Primary Contact, and Notification Condition Notify for all ACH Debits.

3. Enter the required information on the **Contacts** screen. You can enter up to six (6) cell phone numbers and up to six (6) email addresses. Select **Next** to continue.

| election Contacts                                     | Conditions Confirm                                            |                              |                                 |        |
|-------------------------------------------------------|---------------------------------------------------------------|------------------------------|---------------------------------|--------|
| Enter the contact inform                              | nation to receive the ALERT                                   |                              |                                 |        |
| This account is currently<br>To change this enter con | set to send all notifications on a<br>tact information below. | all ACH debits to Harry Plat | e (tamarie.juve@associatedbank. | .com). |
|                                                       |                                                               | Cell P                       | none Text                       |        |
| Cell Phone 1                                          |                                                               |                              | Cell Phone 4                    |        |
| Cell Phone 2                                          |                                                               |                              | Cell Phone 5                    |        |
| Cell Phone 3                                          |                                                               |                              | Cell Phone 6                    |        |
|                                                       |                                                               | E                            | -mail                           |        |
| Email 1                                               |                                                               |                              | Email 4                         |        |
| Email 2                                               |                                                               |                              | Email 5                         |        |
| Email 3                                               |                                                               |                              | Email 6                         |        |
| Back                                                  |                                                               |                              |                                 | → Ne   |

**Note**: *Type the 10-digit number using only numbers, no hyphens. The Account Group primary contact appears by default in the Email 1 field. You can replace it here if desired.* 

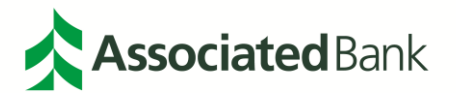

4. Select your notification conditions on the **Conditions** screen. The recommended setting is **Notify for all ACH Debits**. Select **Next** to continue.

| Sele       | ection Contacts Conditions Confirm                                                                                                    |
|------------|----------------------------------------------------------------------------------------------------|
|            | Select a condition to receive the Alert                                                                                                |
| $\bigcirc$ | Notify for all ACH Debits                                                                                                    |
| $\bigcirc$ | Notify only when an ACH Debit is over                                                                                                  |
|            | Notify only when an ACH Debit meets one or more of the following criteria                                                              |
|            | The ACH Debit was created from a payment made by check                                                                                 |
|            | The ACH Debit was created from a payment over the Internet                                                                             |
|            | The ACH Debit was created from a payment over the phone                                                                                |
| $\bigcirc$ | Notify only when an ACH debit is received from a Company not on the Approved List or does not meet the parameters on the Approved List |
| ← E        | → Next                                                                                                    |

| Condition                                                                                             | Description                                                                                                    |
|----------------------------------------------------------------------------------------------------|----------------------------------------------------------------------------------------------------|
| Notify for all ACH Debits (recommended)                                                               | You will receive an ACH Alert for every ACH Debit to your account.                                                                                                    |
| Notify only when an ACH Debit is over \$                                                              | Enter the dollar amount as dollars and cents (for example, 125.00). You will receive an ACH Alert for all ACH Debits greater than the dollar amount. You will <b>not</b> receive an ACH Alert for an ACH Debit equal to or less than the dollar amount. |
| Notify only when an ACH Debit<br>meets one or more of the<br>following criteria                       | <ul> <li>You will receive an ACH Alert for the criteria you select.</li> <li>You may select one, two or all three criteria:</li> <li>Payment made by check</li> <li>Payment made over the Internet</li> <li>Payment made over the phone</li> </ul>      |
| Notify only when an ACH Debit<br>is created by a Company not<br>found in the Approved Company<br>List | You will receive an ACH Alert for ACH Debits that do not<br>meet the parameters of a Company on the Approved List. You<br>will not receive an ACH Alert for ACH Debits that meet the<br>parameters of a Company on the Approved List.                   |

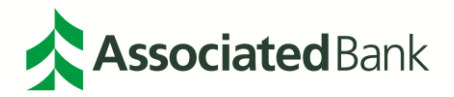

5. Verify rules information on the **Confirm** screen and select **Save** to save settings.

| selection Contacts Conditions Confirm |               |
|---------------------------------------|---------------|
| Confirm Notification Rules            |               |
| Account(s                             | 5) Selected   |
| xxxx3333 *                            |               |
| Cell Pho                              | one Text      |
| Cell Phone 1: 5553210000              | Cell Phone 4: |
| Cell Phone 2:                         | Cell Phone 5: |
| Cell Phone 3:                         | Cell Phone 6: |
| Em                                    | ails          |
| Address 1: John.Smith@abccompany.com  | Address 4:    |
| Address 2:                            | Address 5:    |
| Address 3:                            | Address 6:    |
| Notification                          | n Condition   |
| Condition: Notify for all ACH Debits  | ve            |
| Back                                  |               |

# **Approved List**

Trusted trading partners that you authorize for ACH Debit payment may be added to the Approved List.

| CH Filter | 🗢 Setup 🗸 🔥 🔒 Repo | rts 🗸 🔚 Transaction H | istory         |           |            | Change Module 👻 | L Harry Plate |
|-----------|--------------------|-----------------------|----------------|-----------|------------|-----------------|---------------|
|           | Notification Rules |                       |                |           |            |                 |               |
| + Crea    | Approved List      |                       | Approv         | ed List   |            |                 |               |
| Delete    | Company ID \$      | Company Name \$       | Maximum Amount | Frequency | Start Date | End Date        | Edit          |
| No reco   | rds found.         |                       |                |           |            |                 |               |

# Approved List Field Definitions

1. **Company ID** - Required field with a maximum of 10 characters including spaces. This field is validated as exact match. Valid characters are:

| A-Z a-z | number sign # | underscore _ |
|---------|---------------|--------------|
| dash -  | comma ,       |              |
| period. | space         |              |

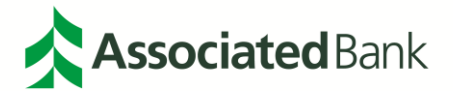

- 2. **Company Name** Optional field with a maximum of 16 characters including spaces. This field is not validated.
- 3. **Max Amount** This field is validated. If this field is blank, all amounts are valid. Do not leave this field blank when adding a Company for all accounts:
  - a. The transaction meets the parameters when the amount is less than or equal to the Max Amount.
  - b. The transaction does not meet the parameters when the amount is greater than the Max Amount.
- 4. Frequency Optional field with values for a given period:
  - a. Select No Frequency
  - b. Daily Business Date
  - c. Monthly monthly from the Business Date on which the Company first debits the account setup on the Approved List.
  - d. Yearly yearly from the Business Date on which the Company first debits the account setup on the Approved List.

#### Note:

- If multiple transactions are on a file, the sort order is highest to lowest dollar value.
- If the transaction with the highest dollar value exceeds the Maximum Amount, that transaction and all subsequent transactions for the period are not approved.
- If the transaction with the highest dollar value is equal to or less than the Maximum Amount, that transaction is approved and all subsequent transactions for the period are not approved.
- 5. **Start Date** Required field with format mm/dd/yyyy. The Start Date is defined as business date of the file load. This field is validated.
  - a. The transaction meets the parameters when the date is equal to or after the Start Date.
  - b. The transaction does not meet the parameters when the date is before the Start Date.
- 6. **End Date** Optional field with format mm/dd/yyyy. The End Date is defined as business date of the file load. If this field is populated, this field is validated.
  - c. The transaction meets the parameters when the date is equal to or before the End Date.
  - d. The transaction does not meet the parameters when the date is after the End Date.

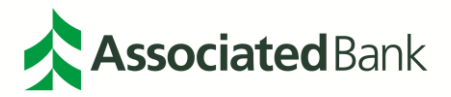

### Add a Company to the Approved List

1. From the Setup menu, select Approved List and then Create.

| Filter                                                                             | 🗢 Setup 👻 🔒 Rep | orts 👻 🔳 Transaction H | istory         |           |            | Change Module 👻 | L Harry Pla |  |  |
|------------------------------------------------------------------------------------|-----------------|------------------------|----------------|-----------|------------|-----------------|-------------|--|--|
| + Creat                                                                            | e               |                        |                |           |            |                 |             |  |  |
| Approved List                                                                      |                 |                        |                |           |            |                 |             |  |  |
| Delete                                                                             | Company ID \$   | Company Name \$        | Maximum Amount | Frequency | Start Date | End Date        | Edit        |  |  |
|                                                                                    | 23456           | Cups and Saucers       | \$10,000.00    | DAILY     | 08/17/2017 |                 | Edit        |  |  |
|                                                                                    | ACHFilter       | ABC Corporation        | \$1,750.00     | DAILY     | 08/16/2017 |                 | Edit        |  |  |
| 12345         Harovs Silverwar         \$5,000,00         DATLY         08/16/2017 |                 |                        |                |           |            |                 |             |  |  |

- 2. On the Approved Company screen, complete the following fields:
  - a. Company ID (required)
  - b. Company Name (required)
  - c. Max Amount cannot be blank (required)
  - d. Frequency Daily, Monthly or Yearly (optional)
  - e. Start Date (mm/dd/yyyy) or use the calendar to select the start date (required)
  - f. End Date– must be greater than the start date (optional)

| CH Filter  | r                            |             |                                                          |                           |                 |               |
|------------|------------------------------|-------------|----------------------------------------------------------|---------------------------|-----------------|---------------|
| CH Filter  | 🗢 Setup 🗸                    | 🌆 Reports 👻 | Transaction History                                      |                           | Change Module 🗸 | L Harry Plate |
| Approv     | Notification<br>Approved Lis | Rules       |                                                          |                           |                 |               |
| Com        | npany Detail                 |             |                                                          |                           |                 |               |
| Com<br>Max | npany ID<br>Amount           |             |                                                          | Company Name<br>Frequency | No Frequency    | •             |
| Star       | t Date                       |             | 08/16/2017                                               | End Date                  |                 |               |
| Add        | Accounts to App              | proved List |                                                          |                           |                 |               |
|            |                              |             | Harrys Silverware - xxxx3333<br>Harrys knives - xxxx4444 | •                         |                 |               |
|            |                              |             | ▲ Sa                                                     | /e       Cancel           |                 |               |

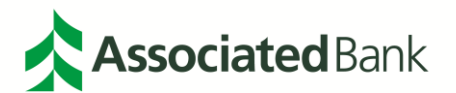

3. Select Save to save changes. An "Approved Company Saved Successfully" message will appear.

| Filler         | 🌣 Setup 👻 🔥 Rep    | orts 👻 🔚 Transaction H | istory         |           |            | Change Module 👻 | L Harry P |
|----------------|--------------------|------------------------|----------------|-----------|------------|-----------------|-----------|
| App     Freate | roved Company Save | d Successfully         | Appr           | oved List |            |                 |           |
| Delete         | Company ID \$      | Company Name \$        | Maximum Amount | Frequency | Start Date | End Date        | Edit      |
| Delete         |                    |                        |                |           |            |                 |           |

Note:

- A Company ID can only be added to the Approved List for all accounts once. If the Company ID is added with the same parameters, it will not be listed twice. If the Company ID is added with different parameters, it will modify the parameters.
- If the Company ID exists for an Account, adding it for all Accounts with different parameters will modify the Company ID and display for all accounts.
- If the Account Group User does not have access to all the accounts in the Account Group and adds the Company ID to all Accounts, the Company ID does not display for all Accounts. The Company ID will display for the Accounts to which the Account Group User has access.

### Modify a Company on the Approved List

1. From the Setup menu, select Approved List and then select a specific Company hyperlink to Edit.

| H Filter | 🌣 Setup 👻 💼 Rep | orts 👻 🧮 Transaction H | istory              |           |                | Change Module 👻 | L Harry Plat |
|----------|-----------------|------------------------|---------------------|-----------|----------------|-----------------|--------------|
| + Crea   | te              |                        |                     |           |                |                 |              |
|          |                 |                        |                     |           |                |                 |              |
| Delete   | Company ID 🗢    | Company Name \$        | Maximum Amount      | Frequency | Start Date     | End Date        | Edit         |
|          | 23456           | Cups and Saucers       | \$10,000.00         | DAILY     | 08/17/2017     |                 | Edit         |
|          | ACHFilter       | ABC Corporation        | on \$1,750.00 DAILY | DAILY     | ILY 08/16/2017 |                 | Edit         |
|          | 12345           |                        | Edit                |           |                |                 |              |

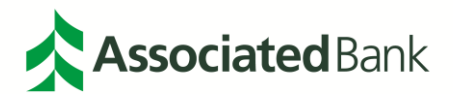

2. From the **Approved Company** screen, edit the parameters under **Company Detail** and **Add Accounts to Approved List.** Select **Save** to save changes.

| l Filter 🌣 Setup 🗸 🏦 Rep   | oorts 👻 🧮 Transaction History |                                                                       | Change Module 👻 💄 Harry Pla |
|----------------------------|-------------------------------|-----------------------------------------------------------------------|-----------------------------|
| Approved Company           |                               |                                                                       |                             |
| Company Detail             |                               |                                                                       |                             |
| Company ID<br>Max Amount   | 23456<br>\$10,000.00          | Company Name<br>Frequency                                             | Cups and Saucers DAILY      |
| Start Date                 |                               | Fod Date                                                              |                             |
| Add Accounts to Approved I | 08/17/2017                    | End Date                                                              |                             |
| Add Accounts to Approved L | 08/17/2017                    | Harrys knives - xxxx4444<br>Harrys Silverware - xxxx3333              |                             |
| Add Accounts to Approved L | .ist                          | Harrys knives - xxxx4444<br>+ Harrys Silverware - xxxx3333<br>++<br>+ |                             |

# Delete a Company on the Approved List

1. From the **Setup** menu, select **Approved List** and then check the Company to be deleted and select **Delete Selected**.

| l Filter | 🌣 Setup 🚽 🖬 Rep                        | orts 👻 🔚 Transaction H | istory         |             |            | Change Module 👻 | L Harry Plat |  |
|----------|----------------------------------------|------------------------|----------------|-------------|------------|-----------------|--------------|--|
| + Creat  | e                                      |                        | Appr           | august list |            |                 |              |  |
|          | Approved List Company ID  Company Name |                        |                |             |            |                 |              |  |
| Delete   |                                        |                        | Maximum Amount | Frequency   | Start Date | End Date        | Edit         |  |
|          | 23456                                  | Cups and Saucers       | \$10,000.00    | DAILY       | 08/17/2017 |                 | Edit         |  |
|          | ACHFilter                              | ABC Corporation        | \$1,750.00     | DAILY       | 08/16/2017 |                 | Edit         |  |
|          | 12345                                  | Harrys Silverwar       | \$5,000.00     | DAILY       | 08/16/2017 |                 | Edit         |  |

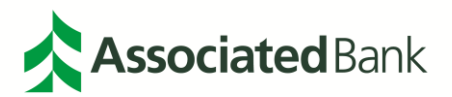

# Reports

# **Approved List**

See your entire Approved list by simply selecting **Reports** then **Approved List**. From there, select the account you want to display and the Approved List will populate.

| H Filter              |                   |                  |               |            |          |                        |
|-----------------------|-------------------|------------------|---------------|------------|----------|------------------------|
| CH Filter 🛛 🌣 Setup 👻 | 🔒 Reports 👻 🔚 Tra | nsaction History |               |            | Change N | Module 👻 💄 Harry Plate |
| Approved List         |                   |                  |               |            |          |                        |
| Account:              | Harrys Silverw    | vare - xxxx3333  | •             |            |          |                        |
|                       |                   |                  | Search Cancel |            |          |                        |
|                       |                   |                  | Annroved List |            |          |                        |
| Company ID            | Company Name      | Maximum Amount   | Frequency     | Start Date | End Date | Action                 |
| 23456                 | Cups and Saucers  | \$10,000.00      | DAILY         | 08/17/2017 |          | View                   |
| 12345                 | Harrys Silverwar  | \$5,000.00       | DAILY         | 08/16/2017 |          | View                   |

### Notification Rules Report

View your notification rules by simply selecting on **Reports** then **Notifications Rules Report**. From there, select the account you want to display and the **Rules Report** will populate. The Notification Rules Report displays the Account Number, Account Setting, Notification Condition with applicable data, Email and Cell Phone.

| СН  | Filter         |                    |                           |                 |            |               |           |                                                      |                                      |
|-----|----------------|--------------------|---------------------------|-----------------|------------|---------------|-----------|------------------------------------------------------|--------------------------------------|
| ACH | Filter O Setup | - du Reports       | i • I≣ Transac            | tion History    |            |               |           | Change                                               | Module + L Harry Plate -             |
|     |                |                    |                           | Notific         | ation Cond | itions for Ha | rrys Home | Goods                                                |                                      |
|     | Account Number | Account<br>Setting | Notification<br>Condition | Debit<br>Amount | Check      | Internet      | Phone     | Email                                                | Cellphone                            |
|     | xxxx3333       | Pay All            | All Debits                | •               |            | -             | 8)<br>8)  | 1. John.Smith@abccompany.com<br>2.<br>3.<br>4.<br>5. | 1.5553210000<br>2.<br>3.<br>4.<br>5. |
|     |                |                    |                           |                 |            |               |           | 6.                                                   | 6.                                   |

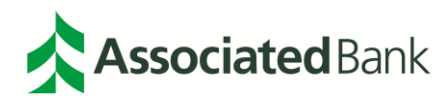

# **Transaction History**

# **Default Transaction History Screen**

View the Transaction details in the Transaction History to detect fraudulent or unauthorized ACH Debits for the financial institution to return. Trusted trading partners that you have authorized for ACH Debit payment may be added to the Approved List to suppress future ACH Alert Notifications and to approve payment.

#### Transaction Status for Accounts set to Pay All:

- Transaction loads with status Pay-System if Company ID does not meet Approved List parameters.
- Transaction loads with status Approved List Pay if Company ID does meet Approved List parameters.
- Account Group (AG) User may change transaction status Pay–System to Return, which will change the status to Return–User. This action must be performed within the Return Deadline Rules.
- AG User may change transaction status Approved List Pay to Return, which will change the status to Return–User. This action must be performed within the Return Deadline Rules.
- AG User may change transaction status Return–User to pay which will change the status to Pay–User. This action must be performed before the end of day. Transactions with status Return–User after end of day cannot be managed to pay.
- AG User may change transaction status Pay–User to return which will change the status to Return–User. This action must be performed within the Return Deadline Rules.

#### Transaction Status for Accounts set to Return All:

- Transaction loads with status Return-System if Company ID does not meet Approved List parameters.
- Transaction loads with status Approved List Pay if Company ID does meet Approved List parameters.
- Account Group (AG) User may change transaction status Return–System to pay which will change the status to Pay–User. This action must be performed before the end of day. Transactions with status Return–System after end of day cannot be changed to pay.
- AG User may change transaction status Approved List Pay to Return, which will change the status to Return–User. This action must be performed within the Return Deadline Rules.
- AG User may change transaction status Return–User to Pay, which will change the status to Pay–User. This action must be performed before the end of day. Transactions with status Return–User after end of day cannot be changed to pay.
- AG User may change transaction status Pay–User to Return, which will change the status to Return–User. This action must be performed within the Return Deadline Rules.

| Status.           | Change Status | End of Day Status | Comments                           |
|-------------------|---------------|-------------------|------------------------------------|
| Pay-System        | No Action     | Pay               |                                    |
| Approved List Pay | No Action     | Pay               |                                    |
| Return-System     | No Action     | Return            |                                    |
| Pay–System        | Return–User   | Return            | Valid within Return Deadline Rules |
| Pay–User          | Return–User   | Return            | Valid within Return Deadline Rules |

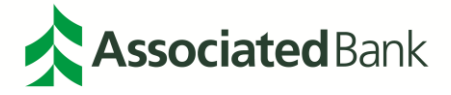

| Approved List Pay | Return–User | Return | Valid within Return Deadline Rules |
|-------------------|-------------|--------|------------------------------------|
| Return-System     | Pay–User    | Pay    | Valid before End of Day            |
| Return-User       | Pay–User    | Pay    | Valid before End of Day            |

# Filter Transaction History Results

1. From the Main menu, select **Transaction History** and then select the **Filters** hyperlink to expand the filter fields.

| :H Filter ♀ Setup → 山 Reports → 彊 Transa                                                                        | ction History                                                                                  | Change Module 🗸 🔒 Harry Plate                                                                                                    |
|----------------------------------------------------------------------------------------------------|------------------------------------------------------------------------------------------------|----------------------------------------------------------------------------------------------------|
| Transaction History                                                                                             |                                                                                                | Date Range<br>≝August 16, 2017 -<br>❤                                                                                                    |
| Min Amount  f minimum amount  Accounts  Type an account name or last 4 digits of the number  All accounts shown | Max Amount         \$ maximum amount         Companies         Type a company name or id below | Transaction Status          Pay         Pay - System         Pay - User         Approved List Pay         Pay - FI         Return         Return - System         Return - User         Return - FI         Use the "Ctrl" key to select multiple status types above. |

- 2. To locate a specific transaction on the Filters screen, enter parameters for the following fields:
  - a. Min Amount type the minimum dollar amount
  - b. Max Amount type the maximum dollar amount
  - c. Accounts type an account name or last 4 digits of the number
  - d. Company Name type the company name or ID
  - e. Transaction Status select the Status type

Note: Use the "Ctrl" key to select multiple status types.

3. Select **Apply** to display results.

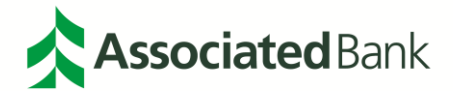

# **Transaction Summary**

1. From the Main menu, select Transaction History.

| CH F    | ilter          |                       |                        |                                    |                 |                      |           |
|---------|----------------|-----------------------|------------------------|------------------------------------|-----------------|----------------------|-----------|
| ACH Fil | lter 🌣 Setup 🗸 | 🔒 Reports 👻 🔚 Transac | tion History           |                                    |                 | Change Module 👻 💄 Ha | rry Plate |
| Tr      | ransaction H   | istory                |                        |                                    |                 | Date Rang            | le        |
|         | -              | istory                |                        |                                    |                 | August 16,           | 2017-     |
|         | ▼ Filters      |                       |                        |                                    |                 |                      | >         |
|         |                |                       | 8 transactions<br>Rows | totaling \$3,625.00<br>1 - 8 of 8. |                 |                      |           |
|         | Date           | Company               | Account #              | Amount                             | Current Status  | Manage               |           |
| >       | 08/16/2017     | Chamber of Comm       | xxxx4444               | \$25.00                            | Return - System | Ø Pay                |           |
| >       | 08/16/2017     | Chamber of Comm       | xxxx4444               | \$100.00                           | Return - System | Ø Pay                |           |
| >       | 08/16/2017     | Chamber of Comm       | xxxx33333              | \$100.00                           | Pay - System    | → Return             |           |
| >       | 08/16/2017     | Chamber of Comm       | xxxx3333               | \$25.00                            | Pay - System    | → Return             |           |
| >       | 08/16/2017     | ABC Corporation       | xxxx4444               | \$1,750.00                         | Return - System | <b>⊘</b> Pay         |           |
| >       | 08/16/2017     | ABC Corporation       | xxxx4444               | \$750.00                           | Return - System | <b>⊘</b> Pay         |           |
| >       | 08/16/2017     | ABC Corporation       | xxxx33333              | \$750.00                           | Pay - System    | A Return             |           |
| >       | 08/16/2017     | ABC Corporation       | xxxx3333               | \$125.00                           | Pay - System    | → Return             |           |
|         |                |                       |                        |                                    |                 |                      |           |

Daily totals are summarized at the top of the screen. All of the columns on this page are "sortable" by selecting the green text.

# **Transaction Detail**

Selecting the arrow next to any individual transaction will expand the transaction to provide you with additional details. There is a button that allows you to add an item to your **Approved List** directly from the item detail. The detail will also tell you the deadline to disposition the item.

| Tr | ansaction Hist                                                           | ory                                  |                                                                                     |               |                                               | Date Range<br>August 16, 201 |
|----|--------------------------------------------------------------------------|--------------------------------------|-------------------------------------------------------------------------------------|---------------|-----------------------------------------------|------------------------------|
| 7  | -<br>Filters                                                             |                                      |                                                                                     |               |                                               | >                            |
|    |                                                                          |                                      | 8 transactions totali                                                               | ng \$3,625.00 |                                               |                              |
|    |                                                                          |                                      | Rows 1 - 8                                                                          | of 8.         |                                               |                              |
|    | Date                                                                     | Company                              | Account #                                                                           | Amount        | Current Status                                | Manage                       |
| >  | 08/16/2017                                                               | Chamber of Comm                      | xxxx4444                                                                            | \$25.00       | Return - System                               | Ø Pay                        |
| >  | 08/16/2017                                                               | Chamber of Comm                      | xxxx4444                                                                            | \$100.00      | Return - System                               | Ø Pay                        |
| >  | 08/16/2017                                                               | Chamber of Comm                      | xxxx3333                                                                            | \$100.00      | Pay - System                                  | → Return                     |
| >  | 08/16/2017                                                               | Chamber of Comm                      | xxxx3333                                                                            | \$25.00       | Pay - System                                  | → Return                     |
| *  | 08/16/2017                                                               | ABC Corporation                      | xxxx4444                                                                            | \$1,750.00    | Return - System                               | Ø Pay                        |
|    | Account: Harrys knives<br>Transaction ID: 50259<br>Individual Name: Harr | : xxxx4444<br>5995<br>/'s Home Goods | SEC Code: CCD<br>Description: Invoice<br>Trace #: 3231733601<br>Company ID: ACHFilt | 26609<br>ter  | Add to Approved List<br>Deadline To Pay: Wedr | nesday 5:00 PM CDT           |
| >  | 08/16/2017                                                               | ABC Corporation                      | xxxx4444                                                                            | \$750.00      | Return - System                               | Ø Pay                        |
| >  | 08/16/2017                                                               | ABC Corporation                      | xxxx3333                                                                            | \$750.00      | Pay - System                                  | → Return                     |
| >  | 08/16/2017                                                               | ABC Corporation                      | xxxx3333                                                                            | \$125.00      | Pay - System                                  | → Return                     |
|    |                                                                          |                                      |                                                                                     |               |                                               |                              |

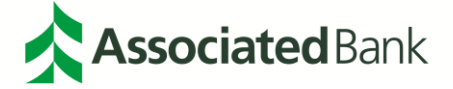

# Paying or Returning an Item

You can **Manage** or decision an item by selecting **Pay** or **Return** from the Transaction History screen. If you select **Pay**, the item will be paid as indicated by "**Debit will be paid**". Additionally, the **Current Status** will change to **Pay-User**. Finally, when you pay an item, you can also choose to immediately add the item to your Approved List by selecting "**Add to Approved List**".

| Tr | ansaction                          | History         |           |            |                 | Date Range                                    |  |  |  |  |  |  |
|----|------------------------------------|-----------------|-----------|------------|-----------------|-----------------------------------------------|--|--|--|--|--|--|
| •  | Filters                            |                 |           |            |                 | >                                             |  |  |  |  |  |  |
|    | 8 transactions totaling \$3,625.00 |                 |           |            |                 |                                               |  |  |  |  |  |  |
|    |                                    |                 |           |            |                 |                                               |  |  |  |  |  |  |
|    | Date                               | Company         | Account # | Amount     | Current Status  | Manage                                        |  |  |  |  |  |  |
| >  | 08/16/2017                         | Chamber of Comm | xxxx4444  | \$25.00    | Pay - User      | → Return                                      |  |  |  |  |  |  |
| >  | 08/16/2017                         | Chamber of Comm | xxxx4444  | \$100.00   | Pay - User      | → Return                                      |  |  |  |  |  |  |
| >  | 08/16/2017                         | Chamber of Comm | xxxx3333  | \$100.00   | Pay - System    | → Return                                      |  |  |  |  |  |  |
| >  | 08/16/2017                         | Chamber of Comm | xxxx3333  | \$25.00    | Pay - System    |                                               |  |  |  |  |  |  |
| >  | 08/16/2017                         | ABC Corporation | xxxx4444  | \$1,750.00 | Return - System | <b>⊘</b> Pay                                  |  |  |  |  |  |  |
| >  | 08/16/2017                         | ABC Corporation | xxxx4444  | \$750.00   | Pay - User      | Debit will be paid.<br>+ Add to Approved List |  |  |  |  |  |  |
| >  | 08/16/2017                         | ABC Corporation | xxxx3333  | \$750.00   | Pay - System    | → Return                                      |  |  |  |  |  |  |
| >  | 08/16/2017                         | ABC Corporation | xxxx3333  | \$125.00   | Pay - System    | → Return                                      |  |  |  |  |  |  |

You can save the details of the payment to your Approved List so that in the future the item will not require dispositioning. You also have options to input parameters for Max Amount, Frequency, Start Date, and End Date.

| CH Filter        |                |                         |           |             |                |                             |
|------------------|----------------|-------------------------|-----------|-------------|----------------|-----------------------------|
| ACH Filter 😽 Set | Add Company to | o Approved List         |           | × Harry Pla |                |                             |
|                  | Company Id     | Company Id Company Name |           | Frequency   | Start Date     | End Date                    |
|                  | ACHFilter      | ABC Corporati           | 1750      | none 🗸      | 08/16/2017     | mm/dd/yyyy                  |
| Transact         |                |                         |           |             |                | Save Cancel August 16, 2017 |
| ▼ Filtors        |                |                         |           |             |                | Save Cancer August 16, 2017 |
| , There's        |                |                         |           |             |                | *                           |
|                  |                |                         |           |             |                |                             |
| Date             | Company        |                         | Account # | Amount      | Current Status | Manage                      |
| > 08/16/2017     | Chamber o      | of Comm                 | xxxx4444  | \$25.00     | Pay - User     |                             |
| > 08/16/2017     | Chamber o      | of Comm                 | xxxx4444  | \$100.00    | Pay - User     |                             |
| > 08/16/2017     | Chamber o      | of Comm                 | xxxx3333  | \$100.00    | Pay - System   |                             |
| > 08/16/2017     | Chamber o      | of Comm                 | xxxx3333  | \$25.00     | Pay - System   | → Return                    |
| > 08/16/2017     | ABC Corpo      | ration                  | xxxx4444  | \$1,750.00  | Pay - User     |                             |
| > 08/16/2017     | ABC Corpo      | ration                  | xxxx4444  | \$750.00    | Pay - User     |                             |
| > 08/16/2017     | ABC Corpo      | ration                  | xxxx3333  | \$750.00    | Pay - System   |                             |
| > 08/16/2017     | ABC Corpo      | ration                  | xxxx3333  | \$125.00    | Pay - System   | → Return                    |
|                  |                |                         |           |             |                |                             |

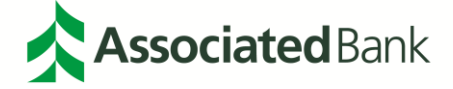

Returning an item is similar to paying an item. Simply select **Return**. You will be prompted to select the reason that you are returning the item. This is a required component to return the transaction.

| H Filter         |                                                                                                    |                                        |                           |                       |                 |                   |  |  |  |  |
|------------------|----------------------------------------------------------------------------------------------------|----------------------------------------|---------------------------|-----------------------|-----------------|-------------------|--|--|--|--|
| CH Filter 🌣 Setu | Written Statement of Unauthorized Debit                                                                                                    |                                        |                           |                       |                 |                   |  |  |  |  |
|                  | To return this transaction you are re                                                                                                    | quired to complete a Written S         | atement of Unauthorize    | d Debit.              |                 |                   |  |  |  |  |
|                  | This transaction is a PPD ACH debit f                                                                                                    | or \$25.00 to Chamber of Comn          | n from your account xxx   | (4444                 |                 | )ate Range        |  |  |  |  |
| Iransactio       | A PPD (Prearranged Payment and De                                                                                                    | eposit Entry) is a one-time or re      | curring debit used to tra | nsfer funds from a co | nsumer account. | August 16, 2017 - |  |  |  |  |
| ▼ Filters        | Please select the reason you are retu                                                                                                    | irning this transaction:               |                           |                       |                 | >                 |  |  |  |  |
| Date             | <ul> <li>Never Authorized to Debit Acco</li> <li>Authorized ACH Debit Amount 1</li> <li>Debited Before Date Authorized</li> <li>Debit Authorization was Revoke</li> <li>3rd Party Did Not Send Funds tr</li> </ul> | unt<br>incorrect<br>d<br>ed<br>o Payee |                           |                       |                 |                   |  |  |  |  |
| > 08/16/2017     | O Improperly reinitiated                                                                                                    |                                        |                           |                       |                 |                   |  |  |  |  |
| > 08/16/2017     | Cancel                                                                                                    |                                        |                           |                       | Back Next       | n                 |  |  |  |  |
| > 08/16/2017     | Chamber of Comm                                                                                                    | xxxx3333                               | \$100.00                  | Pay - System          | ARETU           | m                 |  |  |  |  |
| > 08/16/2017     | Chamber of Comm                                                                                                    | xxxx3333                               | \$25.00                   | Pay - System          | A Retu          | m                 |  |  |  |  |
| > 08/16/2017     | ABC Corporation                                                                                                    | xxxx4444                               | \$1,750.00                | Return - User         | Ø Pa            | y                 |  |  |  |  |
| > 08/16/2017     | ABC Corporation                                                                                                    | xxxx4444                               | \$750.00                  | Return - User         | Ø Paj           | y                 |  |  |  |  |
| > 08/16/2017     | ABC Corporation                                                                                                    | xxxx3333                               | \$750.00                  | Pay - System          | ARETU           | im                |  |  |  |  |
| > 00/46/20047    | ABC Corporation                                                                                                    |                                        | 6425.00                   |                       |                 |                   |  |  |  |  |

Once you choose a reason for the return, a written statement with the stated reason will be generated. You can also check the box to download a PDF copy of the statement for your records.

| ACH Filter      |                                                                                 |                                                     |                            |                        |              |                   |  |  |  |  |  |
|-----------------|---------------------------------------------------------------------------------|-----------------------------------------------------|----------------------------|------------------------|--------------|-------------------|--|--|--|--|--|
| ACH Filter Setu | Written Statement of Unaut                                                      | Written Statement of Unauthorized Debit             |                            |                        |              |                   |  |  |  |  |  |
|                 | < Change Reason<br>Return Reason: Never Authorized to                           | Debit Account                                       |                            |                        |              | Jata Pango        |  |  |  |  |  |
| Transactio      | I, Harry Plate, state that I am an auth<br>xxxx4444. I am returning this transa | orized signer or have corporate a<br>ction because: | uthority to act on the acc | ount "Harrys knives"   | ending in    | August 16, 2017 - |  |  |  |  |  |
| ▼ Filters       | I did not authorize, and have never a account at Associated Bank.               | uthorized, Chamber of Comm to                       | originate one or more A    | CH entries to debit fu | nds from any | >                 |  |  |  |  |  |
|                 | I certify that the foregoing is true and correct.                               |                                                     |                            |                        |              |                   |  |  |  |  |  |
|                 | I consent to electronically signing this form 🗹                                 |                                                     |                            |                        |              |                   |  |  |  |  |  |
| Date            | Date Electronic Signature                                                       |                                                     |                            |                        |              |                   |  |  |  |  |  |
| > 08/16/2017    | Harry Plate                                                                     |                                                     |                            |                        |              | n                 |  |  |  |  |  |
| > 08/16/2017    | Download PDE Conv                                                               | n                                                   |                            |                        |              |                   |  |  |  |  |  |
| > 08/16/2017    | E bonnoud i bi copj                                                             |                                                     |                            |                        |              | n                 |  |  |  |  |  |
| > 08/16/2017    | Cancel                                                                          |                                                     |                            |                        | Back Sign    | n                 |  |  |  |  |  |
| > 08/16/2017    | ABC Corporation                                                                 | xxxx4444                                            | \$1,750.00                 | Return - User          | Ø Pa         | /                 |  |  |  |  |  |
| > 08/16/2017    | ABC Corporation                                                                 | xxxx4444                                            | \$750.00                   | Return - User          | Ø Pa         | /                 |  |  |  |  |  |
| > 08/16/2017    | ABC Corporation                                                                 | xxxx3333                                            | \$750.00                   | Pay - System           | → Retu       | m                 |  |  |  |  |  |
| > 08/16/2017    | ABC Corporation                                                                 | xxxx3333                                            | \$125.00                   | Pay - System           | A Retu       | m                 |  |  |  |  |  |

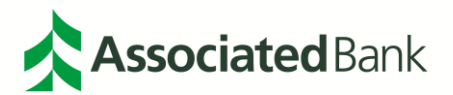

# Download as CSV

At the bottom of your Transaction History screen is a button that will allow you to download and export all of your transaction history items as a .csv file.

|            | er            |                |                     | _         |           |                |                    |               |  |
|------------|---------------|----------------|---------------------|-----------|-----------|----------------|--------------------|---------------|--|
| ACH Filter | 🖨 Setup 👻     | Reports 🗸 📗    | Transaction History |           |           |                | Change Module 🗸    | L Harry Plate |  |
| Tran       | saction His   | torv           |                     |           |           |                | Date               | e Range       |  |
| T Fi       | ilters        |                |                     |           |           |                | ■August 16, 2017 - |               |  |
|            |               |                |                     |           |           |                |                    |               |  |
| D          | ate           | Company        |                     | Account # | Amount    | Current Status | Manage             |               |  |
| > 08       | 8/16/2017     | Chamber of Co  | mm                  | xxxxx4444 | \$25.0    | Return - User  | Ø Pay              |               |  |
| > 08       | 8/16/2017     | Chamber of Co  | mm                  | xxxx4444  | \$100.0   | Pay - User     | → Return           |               |  |
| > 08       | 8/16/2017     | Chamber of Co  | mm                  | xxxx3333  | \$100.0   | ) Pay - System | → Return           |               |  |
| > 08       | 8/16/2017     | Chamber of Co  | mm                  | xxxx33333 | \$25.0    | ) Pay - System | ARETAL             |               |  |
| > 08       | 8/16/2017     | ABC Corporatio | 'n                  | xxxx4444  | \$1,750.0 | Return - User  |                    |               |  |
| > 08       | 8/16/2017     | ABC Corporatio | n                   | xxxx4444  | \$750.0   | Return - User  |                    |               |  |
| > 08       | 8/16/2017     | ABC Corporatio | n                   | xxxx33333 | \$750.0   | ) Pay - System | → Return           |               |  |
| > 08       | 8/16/2017     | ABC Corporatio | 'n                  | xxxx33333 | \$125.0   | ) Pay - System | A Return           |               |  |
| Dov        | wnload As CSV |                |                     |           |           |                |                    |               |  |

This will provide you with a file as shown below:

|   | A           | В          | С                 | D         | E          | F               | G        | н         | 1     | J      | К       | L           | М                  | N           |
|---|-------------|------------|-------------------|-----------|------------|-----------------|----------|-----------|-------|--------|---------|-------------|--------------------|-------------|
| 1 | ACH Alert I | Date       | Account Name      | Account N | Amount     | Company Name    | SEC Code | Recurring | State | County | Company | Status      | Individual Name    | Trace #     |
| 2 | 502596008   | 08/16/2017 | Harrys knives     | xxxx4444  | \$25.00    | Chamber of Comm | PPD      | х         | WI    | all    |         | USER_RETURN | Harry's Home Goods | 3.23173E+14 |
| 3 | 502596007   | 08/16/2017 | Harrys knives     | xxxx4444  | \$100.00   | Chamber of Comm | PPD      | х         | WI    | all    |         | USER_PAY    | Harry's Gifts      | 3.23173E+14 |
| 4 | 502596006   | 08/16/2017 | Harrys Silverware | xxxx33333 | \$100.00   | Chamber of Comm | PPD      | х         | WI    | all    |         | DEFAULT_PAY | Harry's Gifts      | 3.23173E+14 |
| 5 | 502596005   | 08/16/2017 | Harrys Silverware | xxxx33333 | \$25.00    | Chamber of Comm | PPD      | х         | WI    | all    |         | DEFAULT_PAY | Harry's Home Goods | 3.23173E+14 |
| 6 | 502595995   | 08/16/2017 | Harrys knives     | xxxx4444  | \$1,750.00 | ABC Corporation | CCD      | х         | WI    | all    |         | USER_RETURN | Harry's Home Goods | 3.23173E+14 |
| 7 | 502595993   | 08/16/2017 | Harrys knives     | xxxx4444  | \$750.00   | ABC Corporation | CCD      | х         | WI    | all    |         | USER_RETURN | Harry's Home Goods | 3.23173E+14 |
| 8 | 502595991   | 08/16/2017 | Harrys Silverware | xxxx33333 | \$750.00   | ABC Corporation | CCD      | х         | WI    | all    |         | DEFAULT_PAY | Harry's Home Goods | 3.23173E+14 |
| 9 | 502595989   | 08/16/2017 | Harrys Silverware | xxxx33333 | \$125.00   | ABC Corporation | CCD      | х         | WI    | all    |         | DEFAULT_PAY | Harry's Home Goods | 3.23173E+14 |

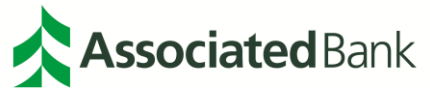